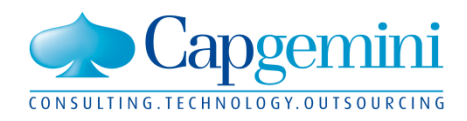

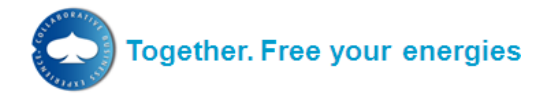

IBX Content Workbench 3.0 User Manual Supplier

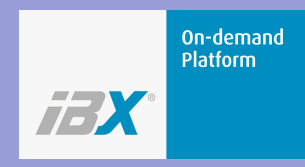

Manual Revision: 12.2 Date: 28 - MAY - 2012

Language: English

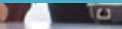

# **Document Control**

# Change Log

| Chapter  | Date       | Description                                                                     |
|----------|------------|---------------------------------------------------------------------------------|
| All      | 27.09.2010 | Change Template and Layout                                                      |
| 2.6.4    | 27.09.2010 | Added Message Board topic                                                       |
| All      | 12.02.2011 | Template update                                                                 |
| 2.6.1    | 04.05.2011 | Note added                                                                      |
| 1.1, 1.6 | 13.02.2012 | RFC 790 incorporated                                                            |
| 2.3, 2.6 | 28.05.2012 | Manual updated to add Automatic Catalogue Update option.                        |
| 2.3      | 11.05.2012 | Updated manual: added details for Mapping Configuration (Flexible Input Import) |
|          |            |                                                                                 |

# **Table of Contents**

| 1. | Cont                                                                        | ent Workbench                                                                                          | 4                          |
|----|-----------------------------------------------------------------------------|----------------------------------------------------------------------------------------------------|----------------------------|
|    | 1.1                                                                         | Login                                                                                                  | 4                          |
|    | 1.2                                                                         | Catalog Update Workflow                                                                                | 5                          |
|    | 1.3                                                                         | Catalog Status                                                                                         | 6                          |
|    | 1.4                                                                         | User Interface Management                                                                              | 7                          |
|    | 1.5                                                                         | Profile                                                                                                | 9                          |
|    | 1.6                                                                         | Help                                                                                                   | 10                         |
| 2. | Catal                                                                       | log Administration                                                                                     |                            |
|    |                                                                             |                                                                                                    |                            |
|    | 2.1                                                                         | Search for Catalogs                                                                                    | 13                         |
|    | 2.1<br>2.2                                                                  | Search for Catalogs<br>Upload Supplemental Files                                                       | 13<br>13                   |
|    | 2.1<br>2.2<br>2.3                                                           | Search for Catalogs<br>Upload Supplemental Files<br>Upload Catalog                                     | 13<br>13<br>14             |
|    | 2.1<br>2.2<br>2.3<br>2.4                                                    | Search for Catalogs<br>Upload Supplemental Files<br>Upload Catalog<br>Abort Catalog                    | 13<br>13<br>14<br>22       |
|    | <ol> <li>2.1</li> <li>2.2</li> <li>2.3</li> <li>2.4</li> <li>2.5</li> </ol> | Search for Catalogs<br>Upload Supplemental Files<br>Upload Catalog<br>Abort Catalog<br>Publish Catalog | 13<br>13<br>14<br>22<br>22 |

# **Table of Figures**

| Figure 1: Login                                         |
|---------------------------------------------------------|
| Figure 2: Home                                          |
| Figure 3: Work List7                                    |
| Figure 4: Identity Manager7                             |
| Figure 5: Change Profile                                |
| Figure 6: Profile9                                      |
| Figure 7: Help10                                        |
| Figure 8: Classification index11                        |
| Figure 9: My Catalogs12                                 |
| Figure 10: Sort Search Result Table13                   |
| Figure 11: Upload Catalog - step 114                    |
| Figure 12: Upload Catalog - step 214                    |
| Figure 13: Upload Catalog - View Progress               |
| Figure 14: Catalog Process Monitor15                    |
| Figure 15: Error Report16                               |
| Figure 22: Catalog Details - Automated Catalog Upload17 |
| Figure 16: Catalog Details - History & Status23         |
| Figure 17: Catalog Details - Settings23                 |
| Figure 18: Catalog Details - Product List24             |
| Figure 19: Catalog Details – Messages24                 |
| Figure 20: Catalog Details - Message Board24            |
| Figure 21: Message Board - Reply to message25           |

# 1. Content Workbench

The Content Workbench application displays all catalogs enabling to approve, activate and enrich catalogs. This application logs all actions and saves all active catalog documents.

NOTE: Save a copy of all catalog documents in the computer as a backup.

# 1.1 Login

Follow these steps to login to the content workbench site:

- 1. Go to <u>www.ibxnordic.net</u>
- 2. Choose preferred language from drop-down menu.
- 3. Enter the User, Organization, and Password and click Log In button. All fields are required.

User IDs and passwords are personal and the organization ID is same throughout the company. Contact organization administrator for any further assistance.

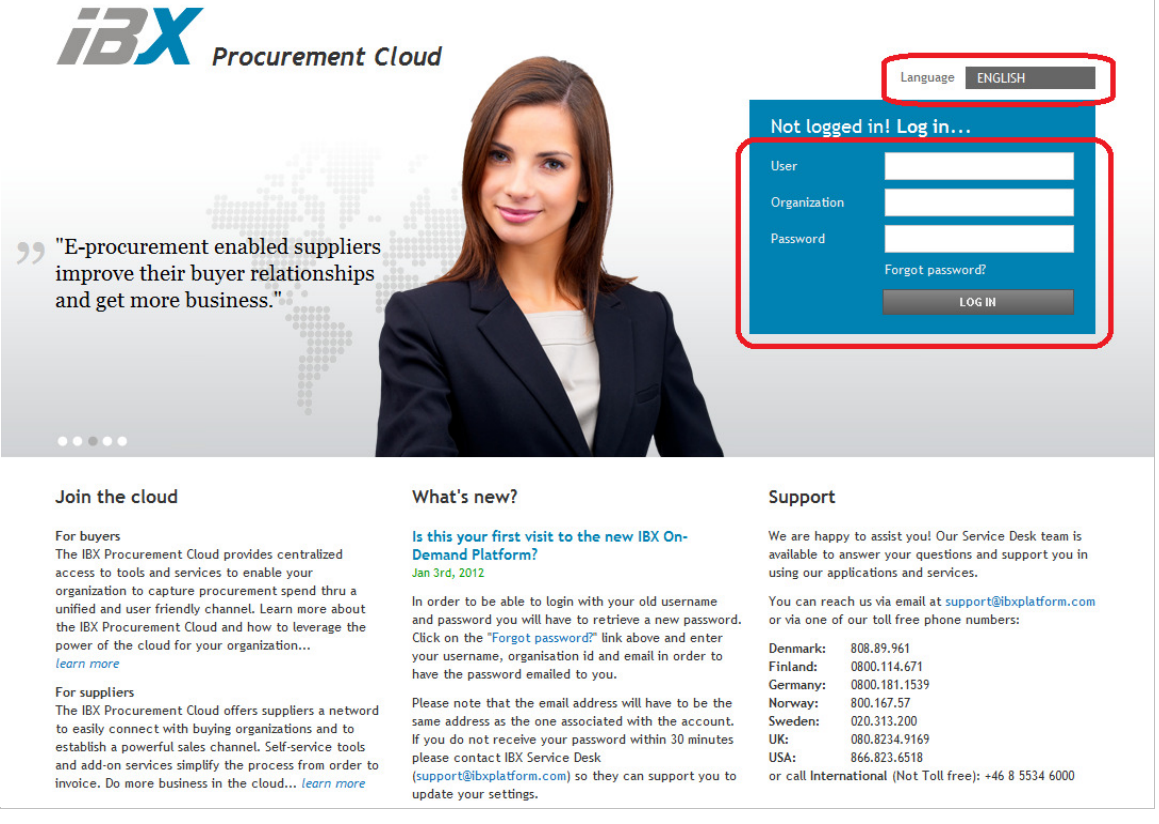

Figure 1: Login

- 4. After a successful login, **Home** page is displayed on the screen. The hyperlink under **Administration** redirects you to the module that allows you performing admnistrattive and profile configuration tasks.
- 5. Click **Manage Catalogues** link under **What do you want to do?** section to open the Content Workbench to manage catalogs.

| Content Workbench Supplier | Capgemini                         |  |
|----------------------------|-----------------------------------|--|
| Version 1.3                | CONSULTING.TECHNOLOGY.OUTSOURCING |  |
|                            |                                   |  |

| 7-7 <b>Y</b>                                 |                                                                                  |                                                                                                    |                                                                                                    |                                                                                                    |  |
|----------------------------------------------|----------------------------------------------------------------------------------|----------------------------------------------------------------------------------------------------|----------------------------------------------------------------------------------------------------|----------------------------------------------------------------------------------------------------|--|
| Procurement Cloud                            |                                                                                  |                                                                                                    |                                                                                                    |                                                                                                    |  |
| LIGHT                                        |                                                                                  |                                                                                                    |                                                                                                    |                                                                                                    |  |
| HOME                                         |                                                                                  |                                                                                                    |                                                                                                    |                                                                                                    |  |
|                                              |                                                                                  |                                                                                                    |                                                                                                    |                                                                                                    |  |
| elcome Supplier Content Manageme             | nt                                                                               |                                                                                                    |                                                                                                    |                                                                                                    |  |
|                                              |                                                                                  |                                                                                                    |                                                                                                    |                                                                                                    |  |
| What do you want to do?                      | Need suppo                                                                       | rt?                                                                                                    |                                                                                                    |                                                                                                    |  |
| Manage catalogues                            | We are happy to assist you!                                                      |                                                                                                    |                                                                                                    |                                                                                                    |  |
| Content Workbench                            |                                                                                  |                                                                                                    |                                                                                                    |                                                                                                    |  |
|                                              | Our Service L<br>services.                                                       | esk team si available to ar                                                                             | nswer your questions and supp                                                                                                    | ort you in using our applications and                                                                                |  |
|                                              | You can reac                                                                     | lesk team si available to ar<br>h us via email at support@                                              | ibxplatform.com or via one of                                                                                                    | ort you in using our applications and our toll free phone numbers:                                                   |  |
| Administration                               | Our Service L<br>services.<br>You can reac<br>> Denmark                          | lesk team si available to ar<br>h us via email at support@<br>808.89.961                                | ibxplatform.com or via one of the big form.com or via one of the big for via one of the big form.com or via one of the big f | ort you in using our applications and<br>our toll free phone numbers:<br>0800.114.671                                |  |
| Administration                               | Our Service L<br>services.<br>You can reac<br>≻ Denmark<br>≻ Germany             | lesk team si available to ar<br>h us via email at support@<br>808.89.961<br>0800.181.1539               | ibxplatform.com or via one of                                                                                                    | ort you in using our applications and<br>our toll free phone numbers:<br>0800.114.671<br>800.167.57                  |  |
| Administration Maintain Profile and Password | Our Service L<br>services.<br>You can reac<br>▶ Denmark<br>▶ Germany<br>▶ Sweden | esk team si available to ar<br>h us via email at support@<br>808.89.961<br>0800.181.1539<br>020.313.200 | ibxplatform.com or via one of<br>ibxplatform.com or via one of<br>Finland<br>Norway<br>United Kingdom                                                                                                    | ort you in using our applications and<br>our toll free phone numbers:<br>0800.114.671<br>800.167.57<br>080.8234.9169 |  |

Figure 2: Home

# 1.2 Catalog Update Workflow

The workflow for a catalog update is:

- 1. Upload supplemental files first
- 2. Upload the catalog file
- 3. Publish catalog to buyer
- 4. Buyer approves or rejects catalog
- 5. Buyer enriches the catalog
- 6. Buyer activates catalog
- 7. Catalog is transferred to buyer's Search Engine

A supplier performs the first 3 steps, and the catalog update can be aborted in step 3 if the catalog contains any errors.

<u>NOTE:</u> A new catalog upload is not possible if the previous catalog version is in step 4 – 7. Content Workbench automatically disables the upload function when a catalog is waiting for an action from the buyer.

# 1.3 Catalog Status

A new status is displayed for the catalog on each new step in the workflow. This status is displayed in **Status** field.

#### Order status:

| Status                     | Meaning                                                                                                    |  |  |  |
|----------------------------|----------------------------------------------------------------------------------------------------|--|--|--|
| New                        | New catalogs                                                                                                    |  |  |  |
| In progress                | The supplier has started the catalog uploads.                                                                                |  |  |  |
| Error                      | Errors in the catalog update file.                                                                                           |  |  |  |
| Awaiting publishing        | Catalog upload is successful without errors.                                                                                 |  |  |  |
| Awaiting approval          | The supplier has published the catalog.                                                                                      |  |  |  |
| Awaiting enrichment        | After the catalog approval, add any internal information to enrich the catalog.                                              |  |  |  |
| Awaiting activation        | Catalog is approved and enriched.                                                                                            |  |  |  |
| Transfer to SE in progress | Catalog is activated.                                                                                                    |  |  |  |
| Activated                  | Catalog is successfully transferred to the Search Engine (or external path folder).                                          |  |  |  |
| Rejected                   | Catalog is rejected.                                                                                                    |  |  |  |
| Aborted                    | Catalog is aborted by the supplier.                                                                                          |  |  |  |
| Awaiting Transfer          | This status is displayed if a future date is selected for activation.                                                        |  |  |  |
|                            | This activation date can be rescheduled by selecting a different date either prior or later to the selected activation date. |  |  |  |
| System processing          | The workflow step for the catalog is pending from the system.                                                                |  |  |  |

# **1.4 User Interface Management**

Click the tabs to navigate between the different pages of Content Workbench.

| WORK LIST (5) MY CATALOGS S                 | UPPLEMENTAL FILES PROFILE | HELP                                |         |                     |                  |                                                      |
|---------------------------------------------|---------------------------|-------------------------------------|---------|---------------------|------------------|------------------------------------------------------|
|                                             |                           |                                     |         |                     |                  |                                                      |
| Work List                                   |                           |                                     |         |                     |                  |                                                      |
|                                             |                           |                                     |         |                     |                  |                                                      |
| For catalog updating find your catalog in A | ly Catalogs               |                                     |         |                     |                  |                                                      |
| 5 catalog(s) wait for your action           |                           |                                     |         |                     |                  |                                                      |
| Catalog Name +                              | Catalog description +     | Buyer name +                        | Version | Status +            | Status Date -    | Actions                                              |
| NO_3M-NO_AKERSHUS-NO-1                      | NO_3M-NO_AKERSHUS-NO-1    | Akershus Universitetssykehus HF     | 4       | Awaiting publishing | 2012-02-16 04:30 | <ul> <li>Publish</li> <li>Abort</li> </ul>           |
| NO_3M-NO_BLEFJELL-NO-1                      | NO_3M-NO_BLEFJELL-NO-1    | Vestre Viken HF - Kongsberg sykehus | 4       | Awaiting publishing | 2012-02-16 04:29 | <ul> <li>Publish</li> <li>Abort</li> </ul>           |
| NO_3M-NO_INNLAND-NO-1                       | NO_3M-NO_NNLAND-NO-1      | Sykehuset Innlandet HF              | 4       | Awaiting publishing | 2012-02-16 04:28 | <ul> <li>Publish</li> <li>Abort</li> </ul>           |
| NO_3M-NO_SYKEHUS-NO-1                       | NO_3M-NO_SYKEHUS-NO-1     | Sykehuset Asker og Bærum HF         | 5       | Awaiting publishing | 2012-02-16 04:28 | IIII Publish<br>IIIIIIIIIIIIIIIIIIIIIIIIIIIIIIIIIIII |
| NO_3M-NO_UUS-NO-1                           | NO_3M-NO_UUS-NO-1         | Oslo Universitetssykehus            | 5       | Awaiting publishing | 2012-02-16 04:27 | I Publish<br>I IIIIIIIIIIIIIIIIIIIIIIIIIIIIIIIIIII   |

Figure 3: Work List

### 1.4.1 User Interface Language

Set a preferred language on the Content Workbench by changing the language under **Change Profile** page on the Marketsite.

Following steps list the procedure to set the language:

- 1. Click Logout link to logout from the present session.
- 2. Enter the login credentials in the login page to re-login.
- 3. Click the Maintain Profile and Password link in the Administration section.
- 4. System displays **Identity Manager** home page.

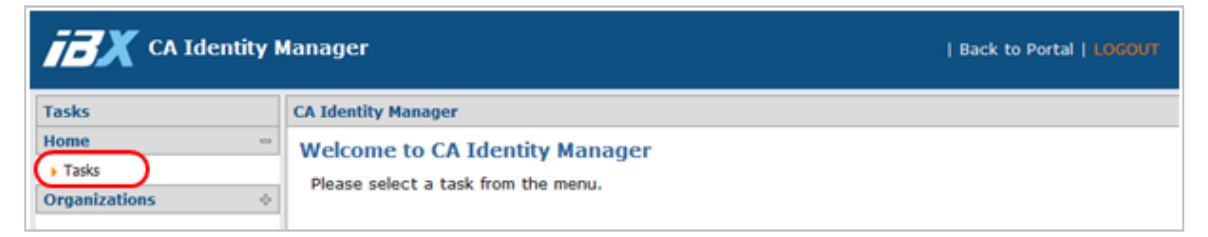

#### Figure 4: Identity Manager

- 5. Click **b** icon right before **Tasks**, to expand the task list.
- 6. Click on **Modify My Profile**.
- 7. Change the language in **Modify My Profile** section and click the **Submit** button.

| Tasks                                                                                                    | Modify My Profile         | Modify My Profile                                                                                              |       |  |  |
|----------------------------------------------------------------------------------------------------|---------------------------|----------------------------------------------------------------------------------------------------|-------|--|--|
| Home                                                                                                    | • = Required              |                                                                                                    |       |  |  |
| Tasks<br>Change My Password     Change My Password     Change M |                           | 1000 D 100                                                                                                    |       |  |  |
| Modify My Profile                                                                                                    | Organization              | Organization IBX Demo (buyer)                                                                                  |       |  |  |
| view ply koles                                                                                                    | Login name john.doe       |                                                                                                    |       |  |  |
| Organizations                                                                                                    | 0                         |                                                                                                    |       |  |  |
|                                                                                                    | •First Name               | first name                                                                                                    |       |  |  |
|                                                                                                    | Last Name                 | last name                                                                                                    |       |  |  |
|                                                                                                    | Job Title                 | consultant                                                                                                    |       |  |  |
|                                                                                                    | •E-mail                   | demo@ibx.se                                                                                                    |       |  |  |
|                                                                                                    | •Language                 | English                                                                                                    |       |  |  |
|                                                                                                    | Timezone                  | (GMT) Greenwich Mean Time                                                                                      |       |  |  |
|                                                                                                    | •Currency                 | Euro, European Economic and Mor                                                                                | netar |  |  |
|                                                                                                    | Address                   |                                                                                                    |       |  |  |
|                                                                                                    | Street                    |                                                                                                    |       |  |  |
|                                                                                                    | Postal Code/Zip           |                                                                                                    |       |  |  |
|                                                                                                    | •City                     | Stockholm                                                                                                    |       |  |  |
|                                                                                                    | US State                  | Please select                                                                                                  |       |  |  |
|                                                                                                    | Contraction of the second | here and the second second second second second second second second second second second second second second | - ht  |  |  |

Figure 5: Change Profile

| Content Workbench Supplier | Capgemini                         |  |
|----------------------------|-----------------------------------|--|
| Version 1.3                | CONSULTING.TECHNOLOGY.OUTSOURCING |  |

## 1.5 **Profile**

This tab displays user details such as email address and the default settings for your organization.

| WORK LIST (5)               | MY CATALOGS          | SUPPLEMENTAL FILES       | PROFILE       | HELP |  |  |
|-----------------------------|----------------------|--------------------------|---------------|------|--|--|
|                             |                      |                          |               |      |  |  |
| Manage Organization Profile |                      |                          |               |      |  |  |
| Organization Name           | •                    | 3M Norge AS              |               |      |  |  |
| Organization Exter          | mal ID               |                          |               |      |  |  |
| TPID                        |                      | f2fc9a3a-7980-1000-833c  | -c0a878330001 |      |  |  |
| Email*                      |                      | ibxsupplier20@ibxgroup.c |               |      |  |  |
| Classification stand        | lard*                | UNSPSC-13.1              | •             |      |  |  |
| Default input form          | at for new catalogs* | Excel/IBX Standard Exce  | I Import 👻    |      |  |  |
| SAVE CANCEL                 |                      |                          |               |      |  |  |

#### Figure 6: Profile

| Content Workbench Supplier | Capgemini                         |  |
|----------------------------|-----------------------------------|--|
| Version 1.3                | CONSULTING.TECHNOLOGY.OUTSOURCING |  |
|                            |                                   |  |

# 1.6 Help

This tab lists the following useful resources to work with the **IBX Content Workbench**:

- User Manual
- Catalog templates instructions
- Classification code index
- Taxonomy
- Validation Messages

| WORK LIST (5)                               | MY CATALOGS                                                                                                    | SUPPLEMENTAL FILES                                                                                                    | PROFILE                                                                                                    | HELP                                                                                                    |                                                                                                    |
|---------------------------------------------|----------------------------------------------------------------------------------------------------|----------------------------------------------------------------------------------------------------|----------------------------------------------------------------------------------------------------|----------------------------------------------------------------------------------------------------|----------------------------------------------------------------------------------------------------|
|                                             |                                                                                                    |                                                                                                    |                                                                                                    |                                                                                                    |                                                                                                    |
| General Help                                |                                                                                                    |                                                                                                    |                                                                                                    |                                                                                                    |                                                                                                    |
| User Manual                                 |                                                                                                    |                                                                                                    |                                                                                                    |                                                                                                    |                                                                                                    |
|                                             |                                                                                                    |                                                                                                    |                                                                                                    |                                                                                                    |                                                                                                    |
| Catalog templat                             | es instructions                                                                                                    |                                                                                                    |                                                                                                    |                                                                                                    |                                                                                                    |
| Catalog templates in<br>BMECat 1.2 instruct | structions<br>ions                                                                                                    |                                                                                                    |                                                                                                    |                                                                                                    |                                                                                                    |
| Classification                              |                                                                                                    |                                                                                                    |                                                                                                    |                                                                                                    |                                                                                                    |
| Classification code in                      | ndex                                                                                                    |                                                                                                    |                                                                                                    |                                                                                                    |                                                                                                    |
| Taxonomy                                    |                                                                                                    |                                                                                                    |                                                                                                    |                                                                                                    |                                                                                                    |
|                                             | 04)                                                                                                    |                                                                                                    |                                                                                                    |                                                                                                    |                                                                                                    |
| UNDPOC VID.1 (V 7.4)                        |                                                                                                    |                                                                                                    |                                                                                                    |                                                                                                    |                                                                                                    |
| Validation mess                             | ages                                                                                                    |                                                                                                    |                                                                                                    |                                                                                                    |                                                                                                    |
| Explanations for com                        | nmon validation messa                                                                                                    | ges in the validation report                                                                                                    | guide                                                                                                    |                                                                                                    |                                                                                                    |
|                                             | WORK LIST (5)<br>General Help<br>User Manual<br>Catalog templates in<br>BMECat 1.2 instruct<br>Classification<br>Classification code ii<br>Taxonomy<br>UNSPSC v13.1 (v 7.4)<br>Validation mess<br>Explanations for con | WORK LIST (5) MY CATALOGS  General Help User Manual  Catalog templates instructions  Catalog templates instructions  BMECat 1.2 instructions  Classification Classification code index  Taxonomy UNSPSC v13.1 (v 7.401)  Validation messages  Explanations for common validation message | WORK LIST (5)       MY CATALOGS       SUPPLEMENTAL FILES         General Help       User Manual       Image: Catalog templates instructions       Image: Catalog templates instructions         Catalog templates instructions       Image: Catalog templates instructions       Image: Catalog templates instructions         Catalog templates instructions       Image: Catalog templates instructions       Image: Catalog templates instructions         Catalog templates instructions       Image: Catalog templates instructions       Image: Catalog templates instructions         Classification       Image: Catalog templates instructions       Image: Catalog templates instructions         Classification       Image: Catalog templates instructions       Image: Catalog templates instructions         Classification       Image: Catalog templates instructions       Image: Catalog templates instructions         Classification       Image: Catalog templates instructions       Image: Catalog templates instructions         Classification       Image: Catalog templates instructions       Image: Catalog templates instructions         UNSPSC v13.1 (v 7.401)       Image: Catalog templates instructions       Image: Catalog templates instructions         Validation       Image: Catalog templates instruction report       Image: Catalog templates instructions         Validation       Image: Catalog templates instruction report       Image: Catalog templates instruct | WORK LIST (5)       MY CATALOGS       SUPPLEMENTAL FILES       PROFILE         General Help       user Manual | WORK LIST (5)       MY CATALOGS       SUPPLEMENTAL FILES       PROFILE       HELP         General Help       User Manual |

Figure 7: Help

| Content Workbench Supplier | Capgemini                         |
|----------------------------|-----------------------------------|
| Version 1.3                | CONSULTING.TECHNOLOGY.OUTSOURCING |
|                            |                                   |

#### 1.6.1 Classification index

**Classification index** lists all the available classifications that can be used in a catalog. To see the index, click on **Classification code index** in **Classification** section under **Help** tab. You can classify the items by adding the **classification code** from the Classification index list to the items.

Click **request new classification to be added (email to IBX Service Desk)** link for requesting a new classification code via Service Request.

| WORK LIST (5)           | MY CATALOGS                            | SUPPLEMENTAL FILES            | PROFILE               | HELP                  |                                    |
|-------------------------|----------------------------------------|-------------------------------|-----------------------|-----------------------|------------------------------------|
|                         |                                        |                               |                       |                       |                                    |
|                         |                                        |                               |                       |                       |                                    |
|                         |                                        |                               |                       |                       |                                    |
| Classification          | index                                  |                               |                       |                       |                                    |
|                         |                                        |                               |                       |                       |                                    |
|                         |                                        |                               |                       |                       |                                    |
|                         |                                        |                               |                       |                       |                                    |
| Below is a list of avai | lable classifications t                | hat can be used. The classifi | ation code should be  | entered in the Catalo | g field "InfoClassificationCodeX". |
| If you miss a classific | AMA Biozeichen                         | lest new classification to be | added (email to IBX S | ervice Desk)          |                                    |
| SCHER LAN               | ANA Diozeichen                         |                               |                       |                       |                                    |
|                         | Classification Code:                   | ABA                           |                       |                       |                                    |
|                         | Classification Type:<br>Type of usage: | Green<br>both supplier        | and buyer             |                       |                                    |
| SALOZELO IN             | 13be of ages                           | both supplier                 | and duyer             |                       |                                    |
|                         |                                        |                               |                       |                       |                                    |
| SA BLAUE ENGE           | Blue Angel                             |                               |                       |                       |                                    |
|                         | Classification Code:                   | BAL                           |                       |                       |                                    |
|                         | Classification Type:                   | Green                         |                       |                       |                                    |
| Rentchonend und all     | Type of usage:                         | both supplier                 | and buyer             |                       |                                    |
| UNIT UNWELTZEICHEN      |                                        |                               |                       |                       |                                    |
|                         | Byggvarubedömnir                       | ngen - Accepted               |                       |                       |                                    |
|                         | Classification Code:                   | BBH-AC                        |                       |                       |                                    |
|                         | Classification Type:                   | Green                         |                       |                       |                                    |
| ACCEPTED                | Type of usage:                         | both supplier                 | and buyer             |                       |                                    |
| BYGGVARU BEDOMININGEN   |                                        |                               |                       |                       |                                    |
|                         | Byggvarubedömnir                       | ngen - Recommended            |                       |                       |                                    |
|                         | Classification Code:                   | BBH-RE                        |                       |                       |                                    |
| U                       | Classification Type:                   | Green                         |                       |                       |                                    |
| RECOMMENDED             | Type of usage:                         | both supplier                 | and buyer             |                       |                                    |
| BYGGVARU BEDOMIN INGEN  |                                        |                               |                       |                       |                                    |
|                         | BASTA                                  |                               |                       |                       |                                    |
|                         | Classification Code                    | RRI                           |                       |                       |                                    |
|                         | Classification Type:                   | Green                         |                       |                       |                                    |
| DAGT                    | Type of usage:                         | both supplier                 | and buyer             |                       |                                    |
| BASTA                   |                                        |                               |                       |                       |                                    |
|                         | BASS - Bygg- og An                     | leggsbransjens Stoffkartot    | ek System - rød mar   | kering                |                                    |
| BASS                    | Classification Code                    | 00C D                         |                       |                       |                                    |
| DASS                    | Classification Code:                   | ввъ-к<br>Green                |                       |                       |                                    |
| levent av CoBuilder     | Type of usage:                         | both supplier                 | and buyer             |                       |                                    |
|                         |                                        |                               |                       |                       |                                    |
| <b>D</b> 1 011          |                                        |                               |                       |                       |                                    |
| BACK                    |                                        |                               |                       |                       |                                    |

Figure 8: Classification index

# 2. Catalog Administration

Catalogs are displayed in following two tabs:

- Work list: Catalogs that are waiting for action is displayed.
- My catalogs: Catalogs regardless of its status are displayed.

| WORK LIST (5)          | MY CATALOGS           | SUPPLEMENTAL FILES PRO | OFILE    | HELP                  |                 |                     |                     |                                            |
|------------------------|-----------------------|------------------------|----------|-----------------------|-----------------|---------------------|---------------------|--------------------------------------------|
| My Catalogs            |                       |                        |          |                       |                 |                     |                     |                                            |
| There are 5 catalo     | g(s) waiting for your | action in Work List    |          |                       |                 |                     |                     |                                            |
| Search for<br>UPLOAD S | SELECTED CATALOG      | S                      | SEARCH   | 4                     |                 |                     |                     |                                            |
| Catalog I              | lame 🔺                | Catalog description    | on ¢     | Buyer name +          |                 | Latest Activation + | Status +            | Actions                                    |
| NO_3M-NO               | D_AKERSHUS-NO-1       | NO_3M-NO_AKERSI        | HUS-NO-1 | Akershus Universitets | ssykehus HF     | 2012-01-30 03:30    | Awaiting publishing | <ul> <li>Publish</li> <li>Abort</li> </ul> |
| NO_3M-NO               | D_BLEFJELL-NO-1       | NO_3M-NO_BLEFJE        | LL-NO-1  | Vestre Viken HF - Kor | ngsberg sykehus | 2012-02-01 12:15    | Awaiting publishing | ⇔ Publish<br>⇔ Abort                       |

Figure 9: My Catalogs

### 2.1 Search for Catalogs

Following are the steps to check for catalogs that meet a certain criteria:

- 1. Click My Catalogs tab.
- 2. Enter criteria in the Search for textbox.
- 3. Click **Search** button to view the result.

#### 2.1.1 Sort the Result Table

The search result table is sorted by clicking a column header field. The little arrow shows if the field is sorted in ascending a or descending or descending sorted.

| Catalog Name           | Catalog description +  | Buyer name +                        | Latest Activation + | Status +            | Actions                |
|------------------------|------------------------|-------------------------------------|---------------------|---------------------|------------------------|
| NO_3M-NO_AKERSHUS-NO-1 | NO_3M-NO_AKERSHUS-NO-1 | Akershus Universitetssykehus HF     | 2012-01-30 03:30    | Awaiting publishing | ⊯ Publish<br>⊯ Abort   |
| NO_3M-NO_BLEFJELL-NO-1 | NO_3M-NO_BLEFJELL-NO-1 | Vestre Viken HF - Kongsberg sykehus | 2012-02-01 12:15    | Awaiting publishing | r≱ Publish<br>r≱ Abort |

Figure 10: Sort Search Result Table

# 2.2 Upload Supplemental Files

Pictures and attachments are added before uploading the catalog. Content Workbench validates for supplemental files when a catalog is uploaded. Pictures and attachments are uploaded under the **Supplemental Files** tab or while uploading a catalog. All files are stored in same folder to avoid uploading the same picture twice for two different catalogs.

Multiple files are uploaded by compressing in one file since only one file per textbox is allowed.

- 1. Click **Supplemental Files** tab.
- 2. Select the file or zip archive.

<u>NOTE:</u> You can only upload gif, jpg, jpeg, png, pdf and zip file types.

# 2.3 Upload Catalog

<u>NOTE</u>: All input file type of catalogs can be uploaded in .zip format. This feature is available for all catalog types and applies to all input file types.

Click **Upload catalog** link under **My Catalogs** tab to upload a catalog. The **Upload** link is not visible under this tab if the previous catalog version is waiting any action. Perform the following steps to upload the Catalog:

- 1. Click My Catalogs tab.
- 2. Find the catalog and click **Upload catalog** link under **Actions** column.

| Catalog Name 🔺         | Catalog description +  | Buyer name \$     | Latest Activation + | Status +  | Actions        |
|------------------------|------------------------|-------------------|---------------------|-----------|----------------|
| NO_3M-NO_HELSESO-NO-1  | NO_3M-NO_HELSESO-NO-1  | Helse Sør-Øst RHF | 2012-02-16 04:45    | Activated | Upload catalog |
| NO_3M-NO_HVBERGEN-NO-1 | NO_3M-NO_HVBERGEN-NO-1 | Helse Bergen HF   | 2012-01-27 03:30    | Activated | Upload catalog |
| NO_3M-NO_HVFONNA-NO-1  | NO_3M-NO_HVFONNA-NO-1  | Helse Fonna HF    | 2012-01-27 03:30    | Activated | Upload catalog |
| NO_3M-NO_HVFORDE-NO-1  | NO_3M-NO_HVFORDE-NO-1  | Helse Førde HF    | 2012-01-27 03:30    | Activated | Upload catalog |

#### Figure 11: Upload Catalog - step 1

- 3. Upload catalog page opens.
- 4. Select Valid From date.
- 5. Select **Automatic Publishing** check box to enable or disable sending a catalog directly for the buyer approval, if it passes the validation.
- 6. Select **Input format** from the drop-down list.
- 7. Browse and select the catalog **Input File**.
- 8. Select pictures or attachments as Supplemental Files if not done earlier.
- 9. Click **Upload** button to upload the catalog.

| WORK LIST (5)                 | MY CATALOGS            | SUPPLEMENTAL FILES               | PROFILE            | HELP                           |             |                               |                            |              |
|-------------------------------|------------------------|----------------------------------|--------------------|--------------------------------|-------------|-------------------------------|----------------------------|--------------|
| _                             |                        |                                  |                    |                                |             |                               |                            |              |
| Upload catalo                 | og                     |                                  |                    |                                |             |                               |                            |              |
| Catalog ID<br>NO_3M-NO_HELSES | 50-NO-1                | Catalog Name<br>NO_3M-NO_HELSESC | -NO-1              | Description<br>NO_3M-NO_HELSES | 0-NO-1      | Catalog Type<br>Product Price | Buyer<br>Helse Sør-Øst RHF | Version<br>7 |
|                               |                        |                                  |                    |                                |             |                               |                            |              |
| Step1: Configure o            | atalogs settings       |                                  |                    |                                |             |                               |                            |              |
| Valid From*                   |                        |                                  |                    |                                |             |                               |                            |              |
| Automatic publish             | ning                   |                                  |                    |                                |             |                               |                            |              |
| Input Format*                 |                        | Excel/IBX Standard Excel         | Import 👻           |                                |             |                               |                            |              |
| Input File*                   |                        |                                  | Browse             |                                |             |                               |                            |              |
| Step2: Select Supp            | olemental Files        |                                  |                    |                                |             |                               |                            |              |
| If the catalog conta          | ains references to ima | ges or attachments that hav      | e not been uploade | d before, please upload        | them below. |                               |                            |              |
| Catalog supplement            | ntal file or archive   |                                  | Browse             |                                |             |                               |                            |              |
| Catalog supplement            | ntal file or archive   |                                  | Browse             |                                |             |                               |                            |              |
| Catalog supplement            | ntal file or archive   |                                  | Browse             |                                |             |                               |                            |              |
| UPLOAD                        |                        |                                  |                    |                                |             |                               |                            |              |

#### Figure 12: Upload Catalog - step 2

Save time by using the multi upload function to upload a single set of files for several catalogs. Under **My Catalogs** tab, select the desired catalogs and click **Upload selected catalogs** button. The catalog attachments are uploaded to all the selected catalogs at the same time.

| Content Workbench Supplier | 🧼 Capgemini                       |  |  |
|----------------------------|-----------------------------------|--|--|
| Version 1.3                | CONSULTING.TECHNOLOGY.OUTSOURCING |  |  |

NOTE: The check box will be inactive, if the previous catalog version is waiting for action.

#### 2.3.1 View Progress

For details on the upload progress, check the process report.

NOTE: The view progress report is only available till the catalog is **In progress** status.

- 1. Open Work List tab.
- 2. Find the catalog and check if the status is **In progress**.
- 3. Click View progress link in Actions column.

| For catalog updating find your catalog in My Catalogs |                       |              |         |             |                  |               |  |  |
|-------------------------------------------------------|-----------------------|--------------|---------|-------------|------------------|---------------|--|--|
| 55 catalog(s) wait for your action                    |                       |              |         |             |                  |               |  |  |
| Catalog Name +                                        | Catalog description a | Buver name a | Version | Status é    | Status Date -    | Actions       |  |  |
| cutalog hame t                                        | cutalog accomption .  | bujer nume : | Verbion | Status -    | Status Bate      | Actions       |  |  |
| ≣test_1_6                                             | fdfd                  | Test Buyer1  | 2       | in progress | 2012-05-14 10:06 | View Progress |  |  |

Figure 13: Upload Catalog - View Progress

The **Catalog Process Monitor** page displays the status of each step of the catalog processing. Click **Refresh** button for detailed information on the process.

| Step ID | Step name              | Server name | Start            | End              | Duration     | Status      | Action |
|---------|------------------------|-------------|------------------|------------------|--------------|-------------|--------|
| 4       | Init SSS Process       | QACWPROC2   | 2012-05-14 09:54 | 2012-05-14 09:55 | 00:00:05.673 | Finished    |        |
| 5       | Images Conversion      | QACWPROC2   | 2012-05-14 09:55 | 2012-05-14 09:55 | 00:00:00.174 | Finished    |        |
| 6       | Format Conversion      | QACWPROC2   | 2012-05-14 09:55 | 2012-05-14 09:55 | 00:00:18.264 | Finished    |        |
| 7       | Classification Mapping | QACWPROC2   | 2012-05-14 09:55 | 2012-05-14 09:55 | 00:00:01.844 | Finished    |        |
| 8       | Init Rules             | QACWPROC2   | 2012-05-14 09:55 | 2012-05-14 09:55 | 00:00:00.157 | Finished    |        |
| 9       | Global Transformation  | QACWPROC2   | 2012-05-14 09:55 |                  | 00:00:26.821 | In progress |        |
| REFRESH | BACK                   |             |                  |                  |              |             |        |

Figure 14: Catalog Process Monitor

| Content Workbench Supplier | 🗼 Capgemini                       |
|----------------------------|-----------------------------------|
| Version 1.3                | CONSULTING.TECHNOLOGY.OUTSOURCING |
|                            |                                   |

#### 2.3.2 View Error Report

When Content Workbench uploads the Catalog, it will be processed through all products and validates the Catalog for any errors. The products are checked for any errors and displayed in the error report.

- 1. Click Work list tab.
- 2. Find the catalog and check if the status is **Error**.
- 3. Click View error report link in catalog name row.

Choose to include warnings in the error report. The errors or error categories can be grouped.

The catalog scores are displayed at the top of the report if automatic scorecard validation is activated.

The first column displays the catalog score and the second column displays the minimum requirements for each category. Update the Catalog and complete the minimum requirements to successfully upload the catalog.

| Validation s                                            | summary         | <b>/</b> :          |                                                                                        |                                                                                        |
|---------------------------------------------------------|-----------------|---------------------|----------------------------------------------------------------------------------------|----------------------------------------------------------------------------------------|
| Products: 50<br>Prices: 33<br>Errors: 5<br>Warnings: 26 | i0<br>150<br>16 |                     |                                                                                        |                                                                                        |
|                                                         |                 | Criterion           | Calculated Score                                                                       | Minimum Required Score                                                                 |
|                                                         |                 | Product name        | 3 - More than 30% have name same as vendor product number or consists of only one word | 4 - More than 15% have name same as vendor product number or consists of only one word |
|                                                         |                 | Product description | 2 - More than 50% have no description or shorter than name or same as product name     | 4 - More than 15% have no description or shorter than name or same as product name     |
| A                                                       |                 | Pictures            | 3 - Less than 60% have pictures                                                        | 5 - More than 90% have pictures                                                        |
| Automatic scor                                          | recard          | Categorization      | 4 - More than 5% are in level 3 (2 trailing zeros)                                     | 3 - More than 5% are in level 2 (4 trailing zeros)                                     |
|                                                         |                 | Keywords            | 1 - Less than 25% have keywords                                                        | 4 - Less than 90% have keywords                                                        |
|                                                         |                 | Product identity    | 3 - Less than 60% have manufacturer's name or number                                   | 4 - Less than 90% have manufacturer's name or number                                   |
|                                                         |                 | Attachments         | 5 - More than 90% have attachments                                                     | 4 - Less than 90% have attachments                                                     |
| Filter report:                                          | t:              | C Errors            | C Warnings © Both                                                                      |                                                                                        |

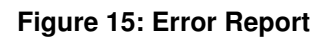

|             | Capgemini 💦                       |
|-------------|-----------------------------------|
| Version 1.3 | CONSULTING.TECHNOLOGY.OUTSOURCING |

### 2.3.3 Automated Catalog Upload

NOTE: Automated upload is possible for catalog only, and not for the supplemental files.

Click **Automated Upload** to activate **Automatic Catalog Upload** option. This functionality is applicable to catalogs with any of the following statuses only:

- Error
- Aborted
- Rejected
- Activated

To activate this functionality, do the following steps:

- 1. Select Automatic Catalog Upload checkbox.
- 2. Provide the File Name.

NOTE: Mention the file-type extension in the file name, (for example, input.xls).

| History & Status Settings | Product List Messages | Automated Upload |
|---------------------------|-----------------------|------------------|
| Automatic Catalog Upload  |                       |                  |
| File Name                 | input[].xls           |                  |
| SAVE                      |                       |                  |

Figure 16: Catalog Details - Automated Catalog Upload

- 3. Click Save button.
  - <u>NOTE:</u> The files will be uploaded from a FTP folder dedicated to each supplier. The dedicated folder will be created on demand and will be comunicated by IBX Service Desk.
  - <u>NOTE</u>: Automatically uploaded input files will be deleted from the FTP folder as soon as the uploading process has been completed without errors. If the uploading process has been completed with errors, then the input file will not be deleted. Once the files are deleted from the FTP folder, they will be still available in the Content Workbench.

# 2.3.4 Update Catalog Using Excel/Flexible Input Import or CSV/Flexible Input Import

Catalogs can be updated using the **Flexible Input Import** option with Excel or CSV input files. The Flexible Input Import is an option that allows you to upload input files that are not according to the IBX standard.

Before uploading such input formats for one of your catalogs, you have to create a **Mapping Configuration** for that catalog. A **Mapping Configuration** represents an assignment of columns that you have in your Excel / CSV file, to IBX catalog fields.

#### To create a Mapping Configuration:

- 1. Click My Catalogs tab.
- 2. Find the catalog you want to update and select it (by clicking on the catalog name).
- 3. Click Mapping Configuration tab.

|                                    | Catalog Name                                             | Description                              |  |  |
|------------------------------------|----------------------------------------------------------|------------------------------------------|--|--|
| _3M-NO_AKERSHUS-NO-1               | NO_3M-NO_AKERSHUS-NO-1                                   |                                          |  |  |
|                                    |                                                          |                                          |  |  |
| JPLOAD CATALOG                     |                                                          |                                          |  |  |
|                                    |                                                          |                                          |  |  |
| istory & Status Settings Proc      | luct List Messages Automated Upload Mapping Co           | nfiguration                              |  |  |
| nload input file*                  |                                                          |                                          |  |  |
| pload input me                     | BrowseOPLOAD                                             | •                                        |  |  |
| lease note that IBX Catalogue Fiel | ds marked with an asterisk are mandatory. All these fiel | ds must be mapped to Input File Columns. |  |  |
|                                    |                                                          |                                          |  |  |
|                                    |                                                          |                                          |  |  |
|                                    |                                                          |                                          |  |  |
|                                    |                                                          |                                          |  |  |
| CANCEL                             |                                                          |                                          |  |  |

#### Figure 17: Catalog Details – Mapping Configuration Tab

4. Click **Browse** button and select a file that contains all the columns you want to have in the new version of the catalog.

| <u> </u> | Home In                             | sert | Page Layout    | Formulas Da                        | ita R   | eview V  | iew Spre  | adsheetWEE   | 3             |                    |                             |                      |        |
|----------|-------------------------------------|------|----------------|------------------------------------|---------|----------|-----------|--------------|---------------|--------------------|-----------------------------|----------------------|--------|
| [        | Cut                                 |      | Calibri        | - 11 - A A                         | = =     | <b>_</b> | Wrap      | Text         | General       | •                  | <b>S</b>                    |                      | Normal |
| Pa       | ste 🍼 Format Pair                   | nter | B I <u>U</u> - | <b>⊞ -</b> [ <u></u> - <u>A</u> -] | ≣≣      |          | Merge     | e & Center 🔹 | \$ - % ,      | €.0 .00<br>.00 ⇒.0 | Conditional<br>Formatting * | Format<br>as Table * | Good   |
|          | Clipboard                           | R.   | Fo             | nt 😼                               |         | Alig     | nment     | 5            | Number        | 5                  |                             |                      | Styles |
|          | G7 <b>▼</b> ( <i>f</i> <sub>x</sub> |      |                |                                    |         |          |           |              |               |                    |                             |                      |        |
|          | В                                   |      | С              | D                                  |         | E        | F         | G            | н             | I                  | J                           | K                    | L      |
| 1        | My Product ID                       | My   | Product Name   | My Product Desc                    | ription | Unit     | Lead Time | UNSPSC       | Min Order Qty | Lot size           | <b>My Price</b>             | Currency             |        |
| 2        | 1                                   | MyF  | vrodName1      | MyProdDescripti                    | on      | EA       | 1         | 30101604     | 1             | 1                  | 10                          | EUR                  |        |
| 3        | 2                                   | MyF  | rodName2       | MyProdDescripti                    | on      | EA       | 1         | 30101604     | 1             | 1                  | 10                          | EUR                  |        |
| 4        |                                     |      |                |                                    |         |          |           |              |               |                    |                             |                      |        |
| 5        |                                     |      |                |                                    |         |          |           |              |               |                    |                             |                      |        |

Figure 18: Example of Input file used to create Mapping Configuration

| Content Workbench Supplier | Capgemini 💦                       |
|----------------------------|-----------------------------------|
| Version 1.3                | CONSULTING.TECHNOLOGY.OUTSOURCING |

- 5. Click **Upload** button. Once the file has been uploaded, two new list boxes will appear on the screen:
  - **Input File Columns** this list box contains the names of the columns from the file you have uploaded;
  - **IBX Columns** this list box contains the names of the IBX columns (catalog fields) that you will have to map the columns in your input file to.

| Catalog Details                   |                                                                                                    |                                                                                                    |                                            |
|-----------------------------------|----------------------------------------------------------------------------------------------------|----------------------------------------------------------------------------------------------------|--------------------------------------------|
| Catalog ID<br>NO_3M-NO_AKERSHUS-N | 0-1                                                                                                    | Catalog Name<br>NO_3M-NO_AKERSHUS-NO-1                                                                                                    | Description<br>NO_3M-NO_AKERSHUS-NO-1      |
| UPLOAD CATALOG                    | 1                                                                                                    |                                                                                                    |                                            |
| History & Status Se               | ettings Product List Me                                                                                                    | ssages Automated Upload Mapping                                                                                                    | Configuration                              |
| Upload input file*                |                                                                                                    | BrowseUPLOA                                                                                                    | D                                          |
| Please note that IBX              | Catalogue Fields marked wi                                                                                                    | ith an asterisk are mandatory. All these t                                                                                                    | fields must be mapped to Input File Column |
| CANCEL                            | My Product ID<br>My Product Name<br>My Product Name<br>My Product Description<br>Unit<br>Lead Time<br>UNSPSC<br>Min Order Qty<br>Lot size<br>My Price<br>Currency | IBX Columns: NONE<br>NONE<br>VendorProductNome*<br>ProductName*<br>ProductDescription<br>Unit*<br>LeadTime*<br>UNSPSC*<br>MinimumOrderQuan<br>Price4<br>MinimumOrderQuan<br>Price4<br>MinimumOrderQuan<br>Price6 | tity <sup>2</sup><br>tity4<br>tity5        |

Figure 19: Mapping Configuration – 'Input File Columns' and 'IBX Columns'

- 6. In Input File Columns list box, select the name of the column you want to map.
- 7. In **IBX Columns** list box, select the name of the IBX Field that corresponds to the column name that you have selected in **Input File Columns** list box (for example: **VendorProductNo.**, **ProductName**, **ProductDescription**, etc.).
- 8. Click Add button, and the list of mappings will appear.
- 9. Repeat steps 6 to 8 above, until you have maped all the columns in your input file to IBX Columns.
- 10. Click Save button.

| Content Workbench Supplier | Capgemini                         |
|----------------------------|-----------------------------------|
| Version 1.3                | CONSULTING.TECHNOLOGY.OUTSOURCING |

| atalog ID<br>0_3M-NO_AKERSHUS-NO-1                                                                                                    | Catalog Name<br>NO_3M-NO_AKERSHUS-NO-1            | Description<br>NO_3M-NO_AKERSHUS-NO-1                                                                                                    | Catalog Type<br>Product Price | Buyer<br>Akershus Universitetssykehus                                                                                                    |
|----------------------------------------------------------------------------------------------------|---------------------------------------------------|----------------------------------------------------------------------------------------------------|-------------------------------|----------------------------------------------------------------------------------------------------|
| UPLOAD CATALOG                                                                                                    |                                                   |                                                                                                    |                               |                                                                                                    |
| History & Status Settings Produc                                                                                                    | ct List Messages Automated Upload Mappin          | g Configuration                                                                                                    |                               |                                                                                                    |
| Jpload input file*                                                                                                    | BrowseUPLO                                        | AD                                                                                                    |                               |                                                                                                    |
| Please note that IBX Catalogue Fields                                                                                                    | s marked with an asterisk are mandatory. All thes | e fields must be mapped to Input File Columns.                                                                                                    |                               |                                                                                                    |
|                                                                                                    |                                                   |                                                                                                    |                               |                                                                                                    |
|                                                                                                    |                                                   |                                                                                                    |                               |                                                                                                    |
| nput File Columns: Currency                                                                                                    | IBX Columns: Currency*                            |                                                                                                    |                               |                                                                                                    |
| nput File Columns: Currency                                                                                                    | IBX Columns: Currency*                            |                                                                                                    |                               |                                                                                                    |
| nput File Columns: Currency                                                                                                    | IBX Columns: Currency*                            | ADD IBX Columns                                                                                                    |                               | Actions                                                                                                    |
| nput File Columns: Currency Input File Columns UNSPSC                                                                                                    | IBX Columns: Currency*                            | IBX Columns<br>UNSPSC*                                                                                                    |                               | Actions<br>Premove                                                                                                    |
| nput File Columns: Currency Input File Columns UNSPSC Lot size                                                                                                    | IBX Columns: Currency*                            | IBX Columns<br>UNSPSC*<br>LotSize*                                                                                                    |                               | Actions<br>Remove<br>Remove                                                                                                    |
| nput File Columns: Currency Input File Columns UNSPSC Lot size Min Order Qty                                                                                                    | IBX Columns: Currency*                            | IBX Columns<br>UNSPSC*<br>LotSize*<br>MinimumOrderQuantty*                                                                                              |                               | Actions<br>Remove<br>Remove<br>Remove                                                                                                    |
| Input File Columns: Currency Input File Columns UNSPSC Lot size Min Order Oty My Price                                                                                                    | IBX Columns: Qurrency*                            | IBX Columns<br>UNSPSC*<br>LotSize*<br>MinimumOrderQuantity*<br>Price*                                                                                   |                               | Actions<br>Remove<br>Remove<br>Remove<br>Remove                                                                                                    |
| nput File Columns: Currency Input File Columns UNSPSC Lot size Min Order Oty My Price My Price My Pric | IBX Columns: Currency*                            | IBX Columns<br>UNSPSC*<br>LotSize*<br>MinimumOrderQuantity*<br>Price*<br>ProductDescription                                                             |                               | Actions<br>Remove<br>Remove<br>Remove<br>Remove<br>Remove<br>Remove                                                                                                    |
| Input File Columns: Currency Input File Columns UNSPSC Lot size Min Order Oly My Price My Product Description Lead Time                                                                                                    | IBX Columns: Currency*                            | IBX Columns UNSPSC* LotSize* MinimumOrderQuantity* Price* Pricet* LeadTime*                                                                             |                               | Actions  Remove  Remove Remove Remove Remove Remove Remove Remove Remove Remov |
| Input File Columns:<br>Input File Columns<br>UNSPSC<br>Lot size<br>Min Order Oly<br>My Price<br>My Price<br>My Product Description<br>Lead Time<br>My Product Name                                                                                                    | IBX Columns: Qurrency*                            | ADD<br>IBX Columns<br>UNSPSC*<br>LotSize*<br>MinimumOrderQuantity*<br>Price*<br>ProductDescription<br>LeadTime*<br>ProductName*                         |                               | Actions<br>© Remove<br>© Remove<br>© Remove<br>© Remove<br>© Remove<br>© Remove<br>© Remove                                                                                                    |
| Input File Columns: Currency Input File Columns UNSPSC UNSPSC Lot size Min Order Qty My Price My Product Description Lead Time My Product Data                                                                                                    | IBX Columns: Currency*                            | IBX Columns UNSPSC* LotSize* MinimumOrderQuantity* Price* ProductDescription LeadTime* ProductName* VendorProductNe*                                    |                               | Actions  Remove  Remove  Remov |
| Input File Columns:<br>Currency<br>Input File Columns<br>UNSPSC<br>Lot size<br>MN Order Oty<br>My Product Description<br>Lead Time<br>My Product Name<br>My Product ID<br>Currency                                                                                                    | IBX Columns: Qurency*                             | BX Columns<br>UNSPSC*<br>LotSize*<br>MinimumOrderQuantty*<br>Price*<br>ProductDescription<br>LeadTime*<br>ProductName*<br>VendorProductNo*<br>Currency* |                               | Actions  Remove  Remove  Remov |

#### Figure 20: Catalog Details – Mapping Configuration Created

After you have assigned at least one column in your file to at least one IBX Column, you press the **Preview** button to check your mapping.

| atus Settings Product List Messages A             | utomated Uplo:       | ad Ma               | pping Configuration                   |                   |                                              |                       |                                |                                                                  |
|---------------------------------------------------|----------------------|---------------------|---------------------------------------|-------------------|----------------------------------------------|-----------------------|--------------------------------|------------------------------------------------------------------|
| t file*                                           | Browse               | UPLOA               | D                                     |                   |                                              |                       |                                |                                                                  |
| that IBX Catalogue Fields marked with an asterisk | Mapping              | g Previe            | ealds must be manned to lar           | ut bilo Coli      | IPSIS E                                      |                       |                                |                                                                  |
| Columns                                           | UNSPSC<br>UNSPSC     | Lot size<br>LotSize | Min Order Qty<br>MinimumOrderQuantity | My Price<br>Price | My Product Description<br>ProductDescription | Lead Time<br>LeadTime | My Product Name<br>ProductName | My I <sup>&gt;Input File</sup><br>Ven <sup>&gt;Assignments</sup> |
|                                                   | 30101604<br>30101604 | 1<br>1              | 1<br>1                                | 10<br>10          | MyProdDescription<br>MyProdDescription       | 1                     | MyProdName1<br>MyProdName2     | 1<br>2                                                           |
| 2ty                                               | BACK                 |                     |                                       |                   |                                              |                       |                                | •                                                                |
| Description                                       |                      |                     | 1 1971                                |                   |                                              |                       |                                |                                                                  |
| Name                                              |                      |                     | ProductN                              | e"<br>ame"        |                                              |                       |                                |                                                                  |
| ID                                                |                      |                     | VendorPr                              | oductNo*          |                                              |                       |                                |                                                                  |
|                                                   |                      |                     | Currency*                             |                   |                                              |                       |                                |                                                                  |
|                                                   |                      |                     | Unit*                                 |                   |                                              |                       |                                |                                                                  |
| CANCEL PREVIEW                                    |                      |                     |                                       |                   |                                              |                       |                                |                                                                  |

#### Figure 21: Catalog Details – Mapping Configuration – Preview Mapping Configuration

After you have created the **Mapping Configuration** you will be able to update the catalog as described above in Chapter **2.3. Upload Catalog**.

- <u>NOTE</u>: When you create a Mapping Configuration you have to assign columns in your input file to all IBX Columns that are mandatory: 'VendorProductNo.', 'Product Name', 'Product Description', 'Unit', 'Lead Time', Classification (UNSPC / eClass), 'Minimum Ordered Quantity', 'Lot Size', 'Price', 'Currency'. These IBX Columns are marked with an asterisk (\*) in the list box and in the mappings list.
- NOTE: Excel 2003-2010 files can be used as input files.

- <u>NOTE</u>: Only the first sheet of an uploaded Excel input file will be read by the system, data on all other sheets will be ignored.
- NOTE: Only tab-separated CSV files can be used.
- <u>NOTE</u>: When creating a mapping configuration, you will be able to upload an input file containing a maximum of 250 columns.
- <u>NOTE</u>: When creating a mapping configuration, the you will be able to create a maximum of 350 assignments (i.e. mappings of input file columns to IBX catalogue fields).
- <u>NOTE</u>: The system will always interpret the first row of an Excel file as header (i.e. as containing column names). A file with the first row empty or with duplicate column names (same name for 2 or more columns) will not be accepted.
- <u>NOTE</u>: One to many assignments of custom excel columns to CW Fields (such as 'Vendor Product No.', 'Product Name', 'Product Description', 'Price', etc.) are allowed.
- <u>NOTE</u>: The functionality will include the 'Pretty Name' feature: input file transformation, validation, and scorecard warning & error messages will refer input fields by their pretty name (if any).

| If you want to modify a Mapping Configuration, you can do so | by using the <b>A</b> | dd button          |
|--------------------------------------------------------------|-----------------------|--------------------|
| to map a column that was not mapped before, or the Remove    | 🐟 Remove              | link to remove any |
| assignment in the list.                                      |                       |                    |

| After you have finished modifying the Mapping Configuration click the Save | SAVE | button |
|----------------------------------------------------------------------------|------|--------|
| to apply your changes.                                                     |      |        |

<u>NOTE</u>: After you modify the Mapping Configuration make sure that all mandatory IBX Columns have been assigned a column in your input file.

If you wish to delete the Mapping Configuration press the Delete

<u>NOTE</u>: Before deleting a Mapping Configuration, make sure that you no longer wish to upload catalog input files matching that mapping.

button.

# 2.4 Abort Catalog

If **Automatic publishing** is turned off or if the catalog file contains errors, the catalog upload can be aborted.

- 11. Click Work list tab.
- 12. Find the catalog and check if the status is Error or Awaiting publishing.
- 13. Click **Abort** link in the catalog name row.
- 14. Confirm the action by clicking **Abort** button.

### 2.5 Publish Catalog

If the **Automatic publishing** is turned off and the catalog upload is successful, the catalog can be published.

- 1. Click Work list tab.
- 2. Find the catalog and check if the status is Awaiting publishing.
- 3. Click Publish link.
- 4. You can change **Valid from** date if required.
- 5. Click Publish Catalog button.

# 2.6 Catalog Details

Click a catalog name to view the details.

#### 2.6.1 History & Status

This tab displays updated versions and old Catalog files are downloaded to check for error reports.

- 1. Click Work list or My Catalogs tab.
- 2. Find the catalog and click catalog name.

| History & Status | Settings  | Product List              | Messages        | Automated Upload                            |                                         |                                        |        |                     |                                         |                      |
|------------------|-----------|---------------------------|-----------------|---------------------------------------------|-----------------------------------------|----------------------------------------|--------|---------------------|-----------------------------------------|----------------------|
|                  |           |                           |                 |                                             |                                         |                                        |        |                     |                                         | 1 <u>2 Next Last</u> |
| Version          | File Name | Upload                    | ١               | /alidate                                    | Publish/Abort                           | Approve/Reject                         | Enrich | Schedule activation | Activate                                | Actions              |
| 1                |           | 2010-10-26<br>cw migratio | 6 05:27<br>on 2 | with warnings<br>2010-10-26 05:34<br>system | Published<br>2010-10-26 05:34<br>system | approved<br>2010-10-26 05:34<br>system |        |                     | Activated<br>2010-10-26 05:34<br>system | No actions           |

#### Figure 22: Catalog Details - History & Status

Click the file name to download old catalog files, or click **No errors** or **Error** links to view old upload reports.

Please note that only a limited number of versions are available for download.

#### 2.6.2 Settings

Click **Settings** tab to view the buyer's settings for this catalog. The buyer settings display if the buyer approves the catalog manually or automatically.

| History & Status S      | Settings | Product List | Messages       | Automated Upload |  |  |  |
|-------------------------|----------|--------------|----------------|------------------|--|--|--|
|                         |          |              |                |                  |  |  |  |
| Catalog Namo            |          | Test         | ubl            |                  |  |  |  |
| Catalog Name            |          | Test         | _ubi           |                  |  |  |  |
| Description             |          | lest         | _ubl           |                  |  |  |  |
| Catalog Type            |          | Prod         | uct Price      |                  |  |  |  |
| Buyer                   |          | Lufth        | ansa AG (Luft  | hansa)           |  |  |  |
| Classification standard |          | Vend         | lor's standard |                  |  |  |  |
| Language                |          | Gern         | German         |                  |  |  |  |
| Discriminator           |          | 1            |                |                  |  |  |  |
| Automatic approval      | I        | Yes          |                |                  |  |  |  |
| Enrichment proces       | s        | No           |                |                  |  |  |  |
| Automatic activatio     | n        | Yes          |                |                  |  |  |  |

#### Figure 23: Catalog Details - Settings

| Content Workbench Supplier | Capgemini                           |  |  |
|----------------------------|-------------------------------------|--|--|
| Version 1.3                | CONSULTING. TECHNOLOGY. OUTSOURCING |  |  |
|                            |                                     |  |  |

#### 2.6.3 Product List

Click **Product List** to check if the buyer has activated product list validation for this catalog. If product list validation is activated, then uploading of products other than the product list is not possible. The buyer has an option to remove the additional products automatically from the catalog. The product list validation can be checked in the error report.

| Validation two |  |
|----------------|--|

#### Figure 24: Catalog Details - Product List

#### 2.6.4 Messages

Messages are created in **Messages** section. A **Message Board** is a communication medium between buyers and suppliers.

| History | y & Status   | Settings    | Product List     | Messages       | Automated Upload | Mapping Configuration |       |                                         |         |
|---------|--------------|-------------|------------------|----------------|------------------|-----------------------|-------|-----------------------------------------|---------|
|         |              |             |                  |                |                  |                       |       |                                         |         |
|         |              |             |                  |                |                  |                       |       |                                         |         |
|         |              |             |                  |                |                  |                       |       |                                         |         |
| CRE     | ATE NEW S    | UBJECT      |                  |                |                  |                       |       |                                         |         |
|         |              | _           |                  |                |                  |                       |       |                                         |         |
|         | subject      |             |                  |                |                  |                       | Posts | Last post                               |         |
|         | Hello!       |             |                  |                |                  |                       | 4     | by IBX Service Desk (1.                 | PEDLY   |
|         | by IBX Servi | ce Desk (1. | Lieferanteninfor | rmationen) 201 | 1-05-27          |                       | -     | Lieferanteninformationen) on 2012-04-24 | KEP'L Y |

#### Figure 25: Catalog Details – Messages

- 1. Click Create new subject to create a subject.
- 2. Fill the Subject, select the Receivers type and enter the Message.
- 3. Select Notify receivers by e-mail checkbox to enable email notification.
- 4. Click Send message button.

| History & Status | Settings Product List | Messages | Automated Upload Mapping Configuration |
|------------------|-----------------------|----------|----------------------------------------|
|                  |                       |          |                                        |
|                  |                       |          |                                        |
| Create new sub   | oject                 |          |                                        |
| Subject *        |                       |          |                                        |
| Receivers        |                       |          |                                        |
|                  |                       | 0        | internal<br>Dinternal and external     |
| Message *        |                       |          |                                        |
| , lessage        |                       |          |                                        |
|                  |                       |          |                                        |
|                  |                       |          |                                        |
| Notify receivers | by e-mail             |          |                                        |
| SEND MESSA       | GE                    | [ C/     |                                        |

#### Figure 26: Catalog Details - Message Board

Click **Reply** button to reply to a message. Enter **Response** and click **Post response** button.

| Content Workbench Supplier | Capgemini                         |
|----------------------------|-----------------------------------|
| Version 1.3                | CONSULTING.TECHNOLOGY.OUTSOURCING |

| History & Status Settings  | Product List | Messages | Automated Upload | Mapping Configuration |  |
|----------------------------|--------------|----------|------------------|-----------------------|--|
| Reply to message           |              |          |                  |                       |  |
| Subject                    |              | Hello    | !                |                       |  |
| Response *                 |              |          |                  |                       |  |
| Notify receivers by e-mail |              | V        |                  |                       |  |
| POST RESPONSE              |              | CA       | NCEL             |                       |  |

Figure 27: Message Board - Reply to message

#### - END OF DOCUMENT -